American Society for Testing and Materials (ASTM)

โดย : จิรวัฒน์ พรหมพร

jirawat@book.co.th

แผนกฝึกอบรม บริษัท บุ๊คโปรโมชั่น แอนด์ เซอร์วิส จำกัด

ปรับปรุงครั้งล่าสุด 09/05/50

# Introduction

ASTM International หรือเดิมเรียกว่า American Society Testing and Materials เป็นองค์กรที่ไม่หวังผล กำไร ก่อตั้งขึ้นในปี 1898 ปัจจุบันมีสมาชิกมากกว่า 30,000 ้สมาชิกจาก 100 กว่าประเทศทั่วโลก ซึ่งให้มาตรฐานใน เรื่อง materials, products, systems และ services ที่ เชื่อถือได้สำหรับใช้ในการวิจัยและพัฒนา, ทดสอบ ผลิตภัณฑ์ คุณภาพของระบบ และสำหรับการค้าทั่วโลก

# Introduction

ASTM Journals ผลิตโดย ASTM International ให้บริการแก่หน่วยงานเฉพาะและสมาคมทางวิศวกรรมเพื่อ เผยแพร่งานวิจัยและนำเสนอบทความสถานการณ์ต่างๆ ทางด้าน physical, life sciences และ engineering technologies สำหรับการพัฒนามาตรฐานทางด้านวิศวกรรม ้ต่างๆ ประกอบด้วยวารสารทั้งหมด 5 รายชื่อ ได้แก่ Cement Concrete and Aggregates, Geotechnical Testing Journal, Journal of Composites Technology and Research, Journal of Forensic Sciences, และ Journal of Testing and Evaluation.

# **Basic Search**

## Standards Worldwide

Basic/ dvanced Search | Browse Standards | Marked List| Saved Search| Help| About |>>> ASTM Journals

#### American Society for Testing and Materials (ASTM)

Founded in 1898, ASTM International is a not-for-profit organization that provides a global forum for the development and publication of voluntary consensus standards for materials, products, systems, and services.Over 30,000 individuals from 100 nations are the members of ASTM International, who are producers, users, consumers, and representatives of government and academia. In over 130 varied industry areas, ASTM standards serve as the basis for manufacturing, procurement, and regulatory activities. Formerly known as the American Society for Testing and Materials, ASTM International provides standards that are accepted and used in research and development, product testing, quality systems, and commercial transactions around the globe.

## Basic Search [Tips]

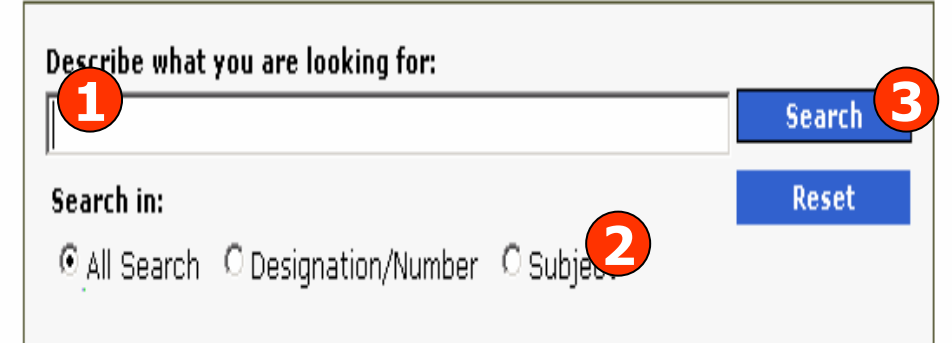

#### Copyright © 1996-2003 ASTM. All Rights Reserved. ASTM International, 100 Barr Harbor Drive, PO Box C700, West Conshohocken, Pennsylvania, USA 19428-2959

Search results are for personal use only and may not be stored in any electronic medium and may not be used to create any other database. Hard copies of search results may not be reproduced.

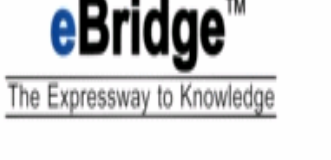

1. พิมพ์คำค้น

Powered by: iGroup's

Information Service Engine

2. ระบุเขตข้อมูล

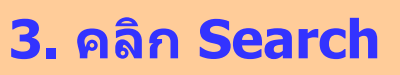

# **Advanced Search**

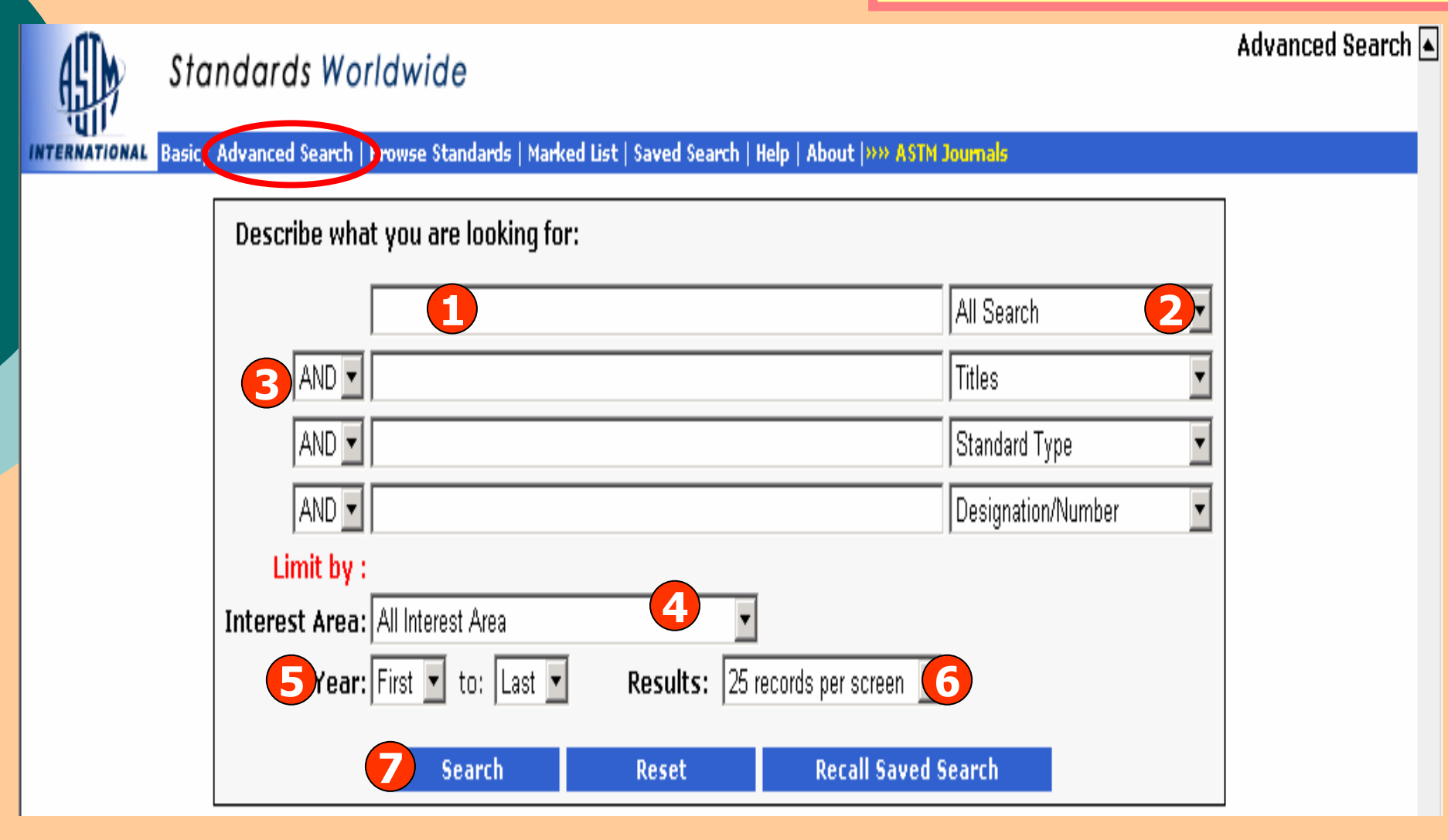

พิมพ์คำคัน
 ระบุเขตข้อมูล
 ระบุคำเชื่อม
 ระบุหัวเรื่องที่สนใจ
 ระบุช่วงเวลา
 ระบุจำนวนผลลัพธ์ต่อหน้าจอ
 คลิก Search

## **Browse Standards**

| Stando                                                                                                    | ards Worldwide                                                                                                    |                                                                                                    |                                                                                                    | Standard Brow                                                                                                    |
|----------------------------------------------------------------------------------------------------|----------------------------------------------------------------------------------------------------|----------------------------------------------------------------------------------------------------|----------------------------------------------------------------------------------------------------|----------------------------------------------------------------------------------------------------|
| INTERNATIONAL Basic/ Adva                                                                                            | nced Search   Browse Standard                                                                                                    | ds   ) arked List   Saved Search   Help                                                                                                    | About  >>> ASTM Journals                                                                                                    |                                                                                                    |
| A                                                                                                    | Α                                                                                                    | << <b>PREV</b>                                                                                                    | 1-50                                                                                                    | NEXT >>                                                                                                    |
| A<br>B<br>C<br>D<br>E<br>F<br>G<br>I<br>P<br>R<br>S<br>U<br>W<br>ISO<br>Provisional Standards<br>Withdrawn Standards | <ul> <li>A1 - Standard Specifi</li> <li>A2 - Standard Specifi</li> <li>A3 - Standard Specifi</li> <li>A4 - Withdrawn 1965</li> <li>A5 - Withdrawn 1979</li> <li>A6/A6M - Standard S<br/>Piling</li> <li>A7 - Withdrawn 1967</li> <li>A8 - Withdrawn 1963</li> <li>A9 - Withdrawn 1963</li> <li>A9 - Withdrawn 1940</li> <li>ANS/ISO11195 - Gas<br/>Deviations by ASTM int</li> <li>ANS/ISO1522 - Paints<br/>International</li> <li>ANS/IEC60601.2.12 -<br/>Ventilators—Critical Car</li> <li>ANS/ISO4135 - Anaes<br/>Deviations by ASTM Int</li> <li>ANS/ISO15002 - Flow</li> <li>ANS/ISO5359 - Low-F<br/>with Deviations by ASTM Int</li> <li>ANS/ISO5360 - Anest<br/>Deviations by ASTM Int</li> <li>ANS/ISO5361 - Anaes</li> <li>National Standard by AS</li> <li>ANS/ISO5362 - Anaes</li> <li>ANS/ISO5366.1 - Anaes</li> </ul> | << PREV cation for Carbon Steel Tee Rails cation for Carbon Steel Girder Rail cation for Steel Joint Bars, Low, Id Specification for Medium-Carbon Steel specification for High-Carbon Steel pecification for General Requirement Specification for Steel for Bridge Specification for Steel for Bridge Specification for Steel for Buildin Mixers for Medical Use—Stand-ald ernational and Varnishes—Pendulum Dampin Medical Electrical Equipment—Pail whetic and Respiratory Equipment ernational -metering devices for connection Pressure Hose Assemblies for Use M International hetic Vaporizes—Agent-Specific Fernational sthetic and Respiratory Equipment STM International sthetic and Respiratory Equipment STM International sthetic and Respiratory Equipment STM International Sthetic and Respiratory Equipment STM International Sthetic and Respiratory Equipment STM International Sthetic Reservoir Bags Approved a esthetic and Respiratory Equipment STM International Sthetic Reservoir Bags Approved a esthetic and Respiratory Equipment STM International Sthetic Reservoir Bags Approved a esthetic and Respiratory Equipment STM International Sthetic Reservoir Bags Approved a esthetic and Respiratory Equipment STM International Sthetic Reservoir Bags Approved a esthetic and Respiratory Equipment Standard | 1-50<br>Is of Plain, Grooved, and Guard Ty<br>Medium, and High Carbon (Non-He<br>h-Steel Splice Bars<br>ents for Rolled Structural Steel Bar<br>es and Building<br>el Steel<br>of Steel<br>of | Vest<br>vat-Treated)<br>rs, Plates, Shapes, and Sheet<br>nerican National Standard with<br>National Standard by ASTM<br>or the Safety of Lung<br>iations by ASTM International<br>herican National Standard with<br>bipeline systems<br>an American National Standard<br>herican National Standard with<br>s Approved as an American<br>by ASTM International<br>Tubes and Connectors for |
|                                                                                                    | ANS/ISO17025 - Gene     ANS/ISO7767 - Oxyge     ANS/ISO7767 - Oxyge                                                                                                    | eral Requirements for the Compete<br>en Monitors for Monitoring Patient                                                                                                    | ence of Testing and Calibration La<br>Breathing Mixtures-Safety Requir                                                                                                    | boratories<br>ements Approved as an                                                                                                    |
|                                                                                                    | American National Stan                                                                                                    | uaru with Deviations by ASTM Int                                                                                                    | emational                                                                                                    |                                                                                                    |

## 1. เลือกอักษรเริ่มต้นของมาตรฐาน

## 2. เลือกชื่อมาตรฐานที่ต้องการ

|                                 | Standarde Werldwide                                                                                                    | Search Result                        |
|---------------------------------|----------------------------------------------------------------------------------------------------|--------------------------------------|
| 45HP                            | Standaras worlawide                                                                                                    |                                      |
| 28 articles                     | Basic/Action of Search Browse Standards   Marked List  Saved Search   Help   About   >>> ASTM Journ<br>found (25 returned) for : "water quality"  B Save this Search                   | als                                  |
| Search                          | in: All Search 🔽 Search Within This Result 🛛 New                                                                                                    | v Search 2                           |
| 🗆 No <<                         | PREV   1-25   26-28                                                                                                    | NEXT >>                              |
| □ 1 D67:<br>Activ               | 25-04 Standard Practice for Direct Push Installation of Prepacked Screen Monitorin<br>e Practice 7/1/2004; <i>Year:</i> 04; P.15                                                       | g Wells in Unconsolidated Aquifers   |
| □ 2 D67:<br>Histo               | 25-01 Standard Practice for Direct Push Installation of Prepacked Screen Monitorin<br>rical Practice 11/10/2001; Year:01; P.15                                                         | g Wells in Unconsolidated Aquifers 🗧 |
| □ 3 D58.<br>Activ               | 51-95(2006) Standard Guide for Planning and Implementing a Water Monitoring Pro<br>e Guide 2/15/2006; <i>Year:</i> 95(2006); <i>P</i> .9                                               | ogram 🔮                              |
| □ 4 D58<br>Histo                | 51-95(2000) Standard Guide for Planning and Implementing a Water Monitoring Pre<br>rical Guide 1/1/2000; Year: 95(2000); P.9                                                           | ogram 🗄                              |
| □ 5 D59:<br>Sedi<br>Activ       | 16-96(2002) Standard Test Method for Stion and Enumeration of <i>Clostridium p</i><br>ments by Membrane Filtration (MF)<br>e Test Method 2/10/1996; <i>Year</i> :96(2002); <i>P</i> .8 | erfringens from Water and Extracted  |
| □ 6 WK1<br>Prop                 | 2452- Standard Guide for Set of Data Elements to Describe a Ground-Water Site; P<br>osed ; P.O                                                                                         | art Three-Usage Descriptors          |
| <mark>□ 7 D54</mark> :<br>Activ | 10-93(1998) Standard Guide for Set of Data Elements to Describe a Ground-Water<br>re Guide 12/10/1998; <i>Year</i> :93(1998); <i>P</i> .12                                             | Site; Part Three-Usage Descriptors   |
| <mark>□ 8 WK1</mark><br>Prop    | 2785- Standard Guide for Monitoring Aqueous Nutrients in Watersheds osed ; P.O                                                                                                    | [                                    |
| <mark>□ 9 D61</mark><br>Activ   | 46-97(2002) Standard Guide for Monitoring Aqueous Nutrients in Watersheds<br>e Guide 6/10/1997; Year: 97(2002); P.7                                                                    |                                      |
| □ <b>10 D61</b><br>Histo        | <b>46-97 Standard Guide for Monitoring Aqueous Nutrients in Watersheds</b><br>rical Guide 6/10/1997; Year:97; P.7                                                                      | Ē                                    |
| <b>1.</b> คำ                    | ค้นที่ใช้และจำนวนผลลัพธ์ที่ได้                                                                                                    | <b>3.</b> เลือกเรื่องที่ต้องการ      |

2. เลือกสืบค้นภายในผลลัพธ์เดิมหรือสืบค้นใหม่

Standards Worldwide

Documents

INTERNATIONAL Basic/ Advanced Search| Browse Standards | Marked List| Saved Search| Help| About |>>> ASTM Journals

#### Search for: "water guality"

D5916-96(2002) Standard Test Method for Detection and Enumeration of *Clostridium perfringens* from Water and Extracted Sediments by Membrane Filtration (MF)

| Active Test Method 2/10/1996<br>Developed by Subcommittee | ; Year:96(2002); P.8<br>: □ D19.24                                                                                                    | Ranked No. 5 in search results.                             |
|-----------------------------------------------------------|----------------------------------------------------------------------------------------------------|-------------------------------------------------------------|
| Index Terms:                                              | □ anaerobic bacteria<br>□ <i>Clostridium</i>                                                                                                    | <pre>&lt;&lt; PREV NEXT &gt;&gt; Save Print Mark Back</pre> |
|                                                           | <ul> <li>Clostridium perfringens</li> <li>indicator organisms</li> <li>pollution</li> <li>spore-forming bacteria</li> <li>water quality</li> <li>07.100.20</li> </ul> |                                                             |
|                                                           |                                                                                                    |                                                             |
| Standards Type:                                           | Test Method                                                                                                    | Reference                                                   |
| Book of Standards Volume:                                 | 11.02                                                                                                    | Last Search<br>Search Again Reset                           |

#### 1. SCOPE:

1.1 This test method can enumerate Clostridium perfringens spores and vegetative cells from marine water, sediment, wastewater, ambient water, and drinking water. Since C. perfringens spores are present in large numbers in human and animal wastes and are resistant to wastewater treatment practices, extremes in temperature, and environmental stress, they are an indicator of present fecal contamination as well as a conservative tracer of past fecal contamination. It is the user's responsibility to ensure the validity of this test method for waters of untested matrices.

1.2 This standard does not purport to address all of the safety concerns, if any, associated with its use. It is the responsibility of the user of this standard to establish appropriate safety and health practices and determine the applicability of regulatory limitations prior to use.

#### 2. Referenced Documents:

- D1129 📕 Terminology Relating to Water
- D1193 III Specification for Readent Water
- D1888 Methods of Test for Particulate and Dissolved Matter in Water
- D2777 📕 Practice for Determination of Precision and Bias of Applicable Methods of Committee D19 on Water
- D3370 Ke Practices for Sampling Water from Closed Conduits

• D3863 📕 - Test Method for Microbiological Water Ouality

- D3870 Practice for Establishing • D5465 🔚 - Practice for Dete

• E200 🔚 - Practice for Prepa

Fulltext: B RDU5MTY\_.pdf

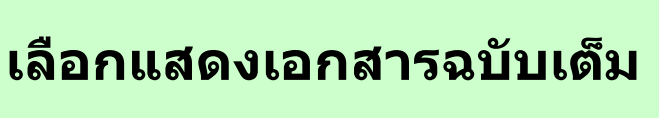

rs Used in Routine Filtration Procedures for the Evaluation of

in Bacteriology ethods nt Solutions for Chemical Analysis

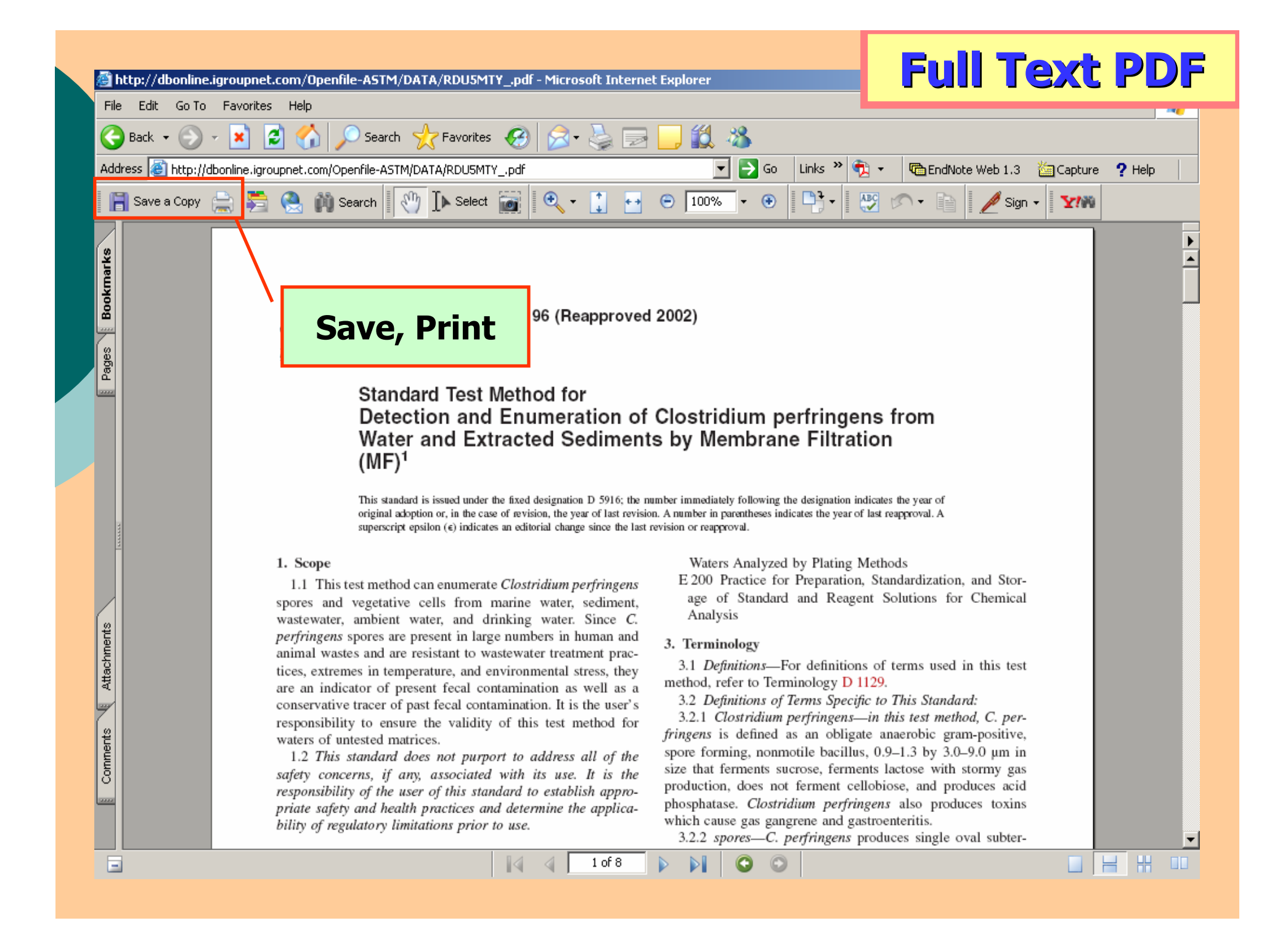

|             |                                                                                                    | Save Search                        |
|-------------|----------------------------------------------------------------------------------------------------|------------------------------------|
| Ą           | Standaras Worldwide                                                                                                    |                                    |
| <br>TER     | AT/ONAL Basic/Advanced Search  Browse Standards   Marked List  Saved Search  Help  About  >>> ASTM Journal                                                                                   |                                    |
| 8 aı<br>ear | ch in: All Search Search Search This Result New 9                                                                                                    | Search                             |
| _           |                                                                                                    |                                    |
| No          | << PREV   1-25   26-28  <br>DC285_84 Standard Practice for Direct Preb Installation of Press ale d Server Manitoring                                                                         | NEXT >>                            |
| 1           | Active Practice 7/1/2004: Year: 04: P.15                                                                                                    | weils in Unconsolidated Aquifers 🔳 |
| 2           | D6725-01 Standard Practice for Direct Push Installation of Prepacked Screen Monitoring V<br>Historical Practice 11/10/2001; Year: 01; P.15                                                   | Wells in Unconsolidated Aquifers 🖹 |
| 3           | D5851-95(2006) Standard Guide for Planning and Implementing a Water Monitoring Prog                                                                                                    | ram 🗎                              |
|             | Active Guide 2/15/2006; Year: 95(2006); P.9 Microsoft Internet Explorer                                                                                                    |                                    |
| 4           | D5851-95(2000) Standard Guide for Plan Prog                                                                                                    | ram 🖹                              |
| 5           | Historical Guide 1/1/2000; Year: 95(2000); P.         D5916-96(2002) Standard Test Method f         Sediments by Membrane Filtration (MF)         Active Test Method 2/10/1996; Year: 96(200 | fringens from Water and Extracted  |
| 6           | WK12452- Standard Guide for Set of Data OK 2; Par<br>Proposed ; P.0                                                                                                    | t Three-Usage Descriptors 🖹        |
| 7           | D5410-93(1998) Standard Guide for Set or paca crements to peschoe a Ground-water Sit<br>Active Guide 12/10/1998; Year: 93(1998); P.12                                                        | te; Part Three-Usage Descriptors   |
| 8           | WK12785- Standard Guide for Monitoring Aqueous Nutrients in Watersheds Proposed ; P.0                                                                                                    | E                                  |
| 9           | D6146-97(2002) Standard Guide for Monitoring Aqueous Nutrients in Watersheds<br>Active Guide 6/10/1997; Year: 97(2002); P.7                                                                  |                                    |
| 1(          | D6146-97 Standard Guide for Monitoring Aqueous Nutrients in Watersheds<br>Historical Guide 6/10/1997; Year: 97; P.7                                                                          |                                    |
|             | L. คลิกเพื่อบันทึกคำค้น 2. ค                                                                                                    | าลิก OK                            |
|             | 3. คลิก Saved Search เพื่อดูผลการบันทึก                                                                                                    |                                    |

| 11 Standards Worldwide                                                                                              | Saved Search                  |
|----------------------------------------------------------------------------------------------------|-------------------------------|
| ·别作 Standards Wondwide                                                                                              |                               |
| INTERNATIONAL Basic/ Advanced Search  Browse Standards   Marked List  Saved Search  Help  About  >>>> ASTM Journals |                               |
| 📕 # Saved Search List                                                                                               |                               |
| 1 "water quality"                                                                                                   |                               |
| 2 package     Select /Deselect All                                                                                  |                               |
|                                                                                                    |                               |
| Select and combine above saved search(es) using:                                                                    | DR 🔽 Search Again Delete Back |
|                                                                                                    |                               |
|                                                                                                    |                               |
|                                                                                                    |                               |
|                                                                                                    |                               |
|                                                                                                    |                               |
|                                                                                                    |                               |
|                                                                                                    |                               |
|                                                                                                    |                               |
|                                                                                                    |                               |
|                                                                                                    |                               |
|                                                                                                    |                               |
|                                                                                                    |                               |
|                                                                                                    |                               |
|                                                                                                    |                               |
|                                                                                                    |                               |

# Print, Email, Save

|        | 17 D6452-99 Standard Guide for Purging Methods for Wells Used for Ground<br>Historical Guide 7/10/1999; Year: 99; P.6                                                                                                    | _  |  |  |  |
|--------|----------------------------------------------------------------------------------------------------|----|--|--|--|
|        | 18 E1469-92(1997) Standard Practice for Collecting Benthic Macroinvertebrates with Multiple-Plate Samplers<br>Historical Practice 1/1/1997; Year: 92(1997); P.4                                                                                         | Ē  |  |  |  |
|        | <b>19 E1468-92(1997) Standard Practice for Collecting Benthic Macroinvertebrates with the Basket Sampler</b><br><i>Historical</i> Practice 1/1/1997; <i>Year</i> : 92(1997); <i>P</i> .4                                                                | 8  |  |  |  |
|        | 20 D5244-92(2004) Standard Practice for Recovery of Enteroviruses from Waters<br>Active Practice 6/1/2004; Year: 92(2004); P.3                                                                                                    | Ð  |  |  |  |
|        | 21 WK3129- Standard Practice for Direct Push Installation of Prepacked Screen Monitoring Wells in Unconsolidated Aquifers<br>Proposed 10/1/2003; P.0                                                                                                    | Ē  |  |  |  |
| V      | 22 D6726-01 Standard Guide for Conducting Borehole Geophysical Logging-Electromagnetic Induction<br>Active Guide 11/10/2001; Year:01; P.7                                                                                                    | Ð  |  |  |  |
| ☑      | 23 D5244-92(1998) Standard Practice for Recovery of Enteroviruses from Waters<br>Historical Practice 12/10/1998; Year: 92(1998); P.3                                                                                                    | 3  |  |  |  |
| V      | 24 WK904- STANDARD PERFORMANCE SPECIFICATION FOR MAINTENANCE OF WATER QUALITY IN AMUSEMENT RIDES AND DEVICES<br>WHERE BY DESIGN RIDERS OR OBSERVERS ARE CONTACTED WITH WATER<br>Proposed 5/1/2003; P.0                                                  | Ē  |  |  |  |
|        | D3863-87(2003) Standard Test Method for Retention Characteristics of 0.40 to 0.45-µm Membrane Filters Used in Routine<br>Filtration Procedures for the Evaluation of Microbiological Water Quality<br>Active Test Method 3/27/1987; Year: 87(2003); P.3 |    |  |  |  |
|        | Select/Deselect All                                                                                                    |    |  |  |  |
| <      | < PREV   1-25   26-28   NEXT                                                                                                    | >> |  |  |  |
| P<br>M | rocess Selected Articles:<br>ail To: Send Now Save to Disk Print Selected Clear Selected Marked List: Add Selected View                                                                                                    |    |  |  |  |
|        | 1. เลือกรายการที่ต้องการ 2. ระบุอีเมล์ที่จัดส่งแล้วคลิก Send Now                                                                                                    |    |  |  |  |
|        | 3. คลิก Save to Disk เพื่อบันทึก 4. คลิก Print Selected เพื่อสั่งพิมพ์                                                                                                    |    |  |  |  |

.....

# ASTM Journals

## **ASTM Journals**

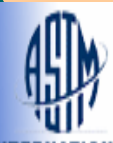

## Standards Worldwide

INTERNATIONAL Basic / Advanced Search | Browse Standards | Marked List | Saved Search | Help | Abou () \*\*\* ASTM Journals

#### American Society for Testing and Materials (ASTM)

Founded in 1898, ASTM International is a not-for-profit organization that provides a global forum for the development and publication of voluntary consensus standards for materials, products, systems, and services.Over 30,000 individuals from 100 nations are the members of ASTM International, who are producers, users, consumers, and representatives of government and academia. In over 130 varied industry areas, ASTM standards serve as the basis for manufacturing, procurement, and regulatory activities. Formerly known as the American Society for Testing and Materials, ASTM International provides standards that are accepted and used in research and development, product testing, quality systems, and commercial transactions around the globe.

#### Powered by: iGroup's Information Service Engine

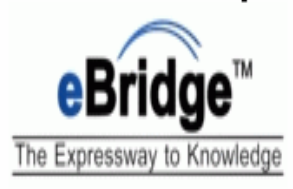

## Basic Search [Tips]

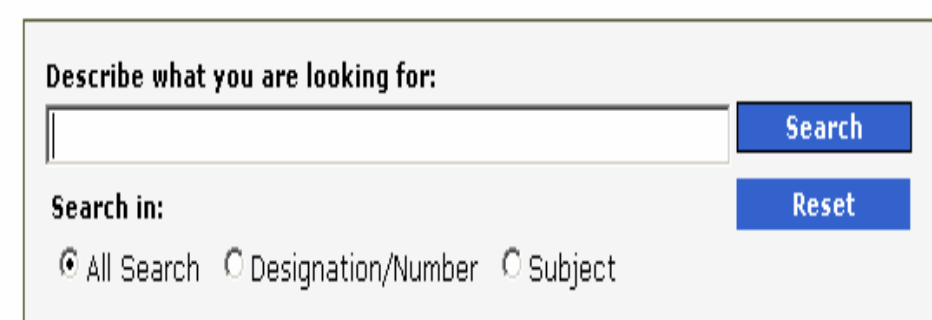

Copyright © 1996-2003 ASTM. All Rights Reserved. ASTM International, 100 Barr Harbor Drive, PO Box C700, West Conshohocken, Pennsylvania, USA 19428-2959

Search results are for personal use only and may not be stored in any electronic medium and may not be used to create any other database. Hard copies of search results may not be reproduced.

## คลิกที่ ASTM Journals

## ASTM Journals

# **Basic Search**

Basic / Alvanced Search | Journal Browse | Marked List | Saved Search | Heip | About | >>> ASTM Standards

#### About ASTM Journals

ASTM International publishes a number of journals to serve the international scientific and engineering community through the timely publication of the results of original research and critical review articles in the physical and life sciences and engineering technologies. These peer-reviewed papers cover diverse topics relevant to the science and research that establish the foundation for standards development within ASTM International.

The Journals included in this collection include: Cement, Concrete and Aggregates, Geotechnical Testing Journal, Journal of Composites Technology and Research, Journal of Forensic Sciences, and Journal of Testing and Evaluation.

> Powered by: iGroup's Information Service Engine

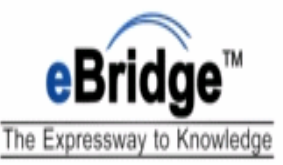

#### Basic Search [Tips]

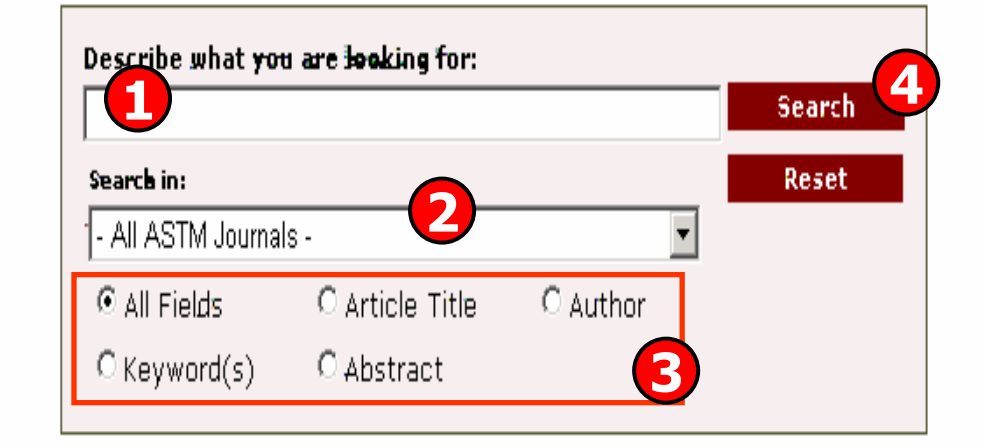

Copyright © 1996-2003 ASTM. All Rights Reserved. ASTM International, 100 Barr Harbor Drive, PO Box C700, West Conshohocken, Pennsylvania, USA 19428-2959

Search results are for personal use only and may not be stored in any electronic medium and may not be used to create any other database. Hard copies of search results may not be reproduced.

พิมพ์คำคัน
 ระบุเขตข้อมูล

# 2. เลือกสืบคันจากวารสารชื่อใดชื่อหนึ่งหรือทั้งหมด

4. คลิก Search

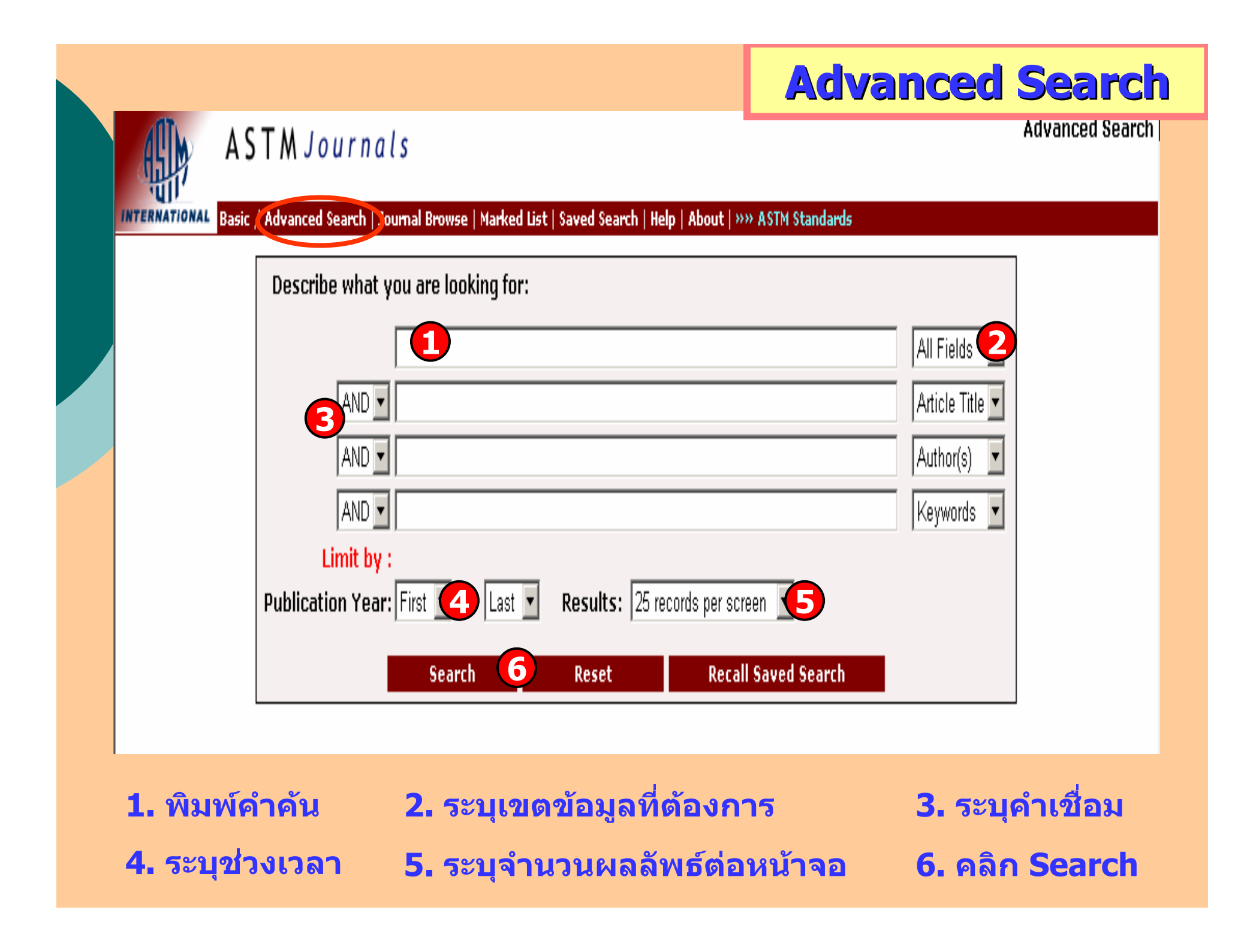

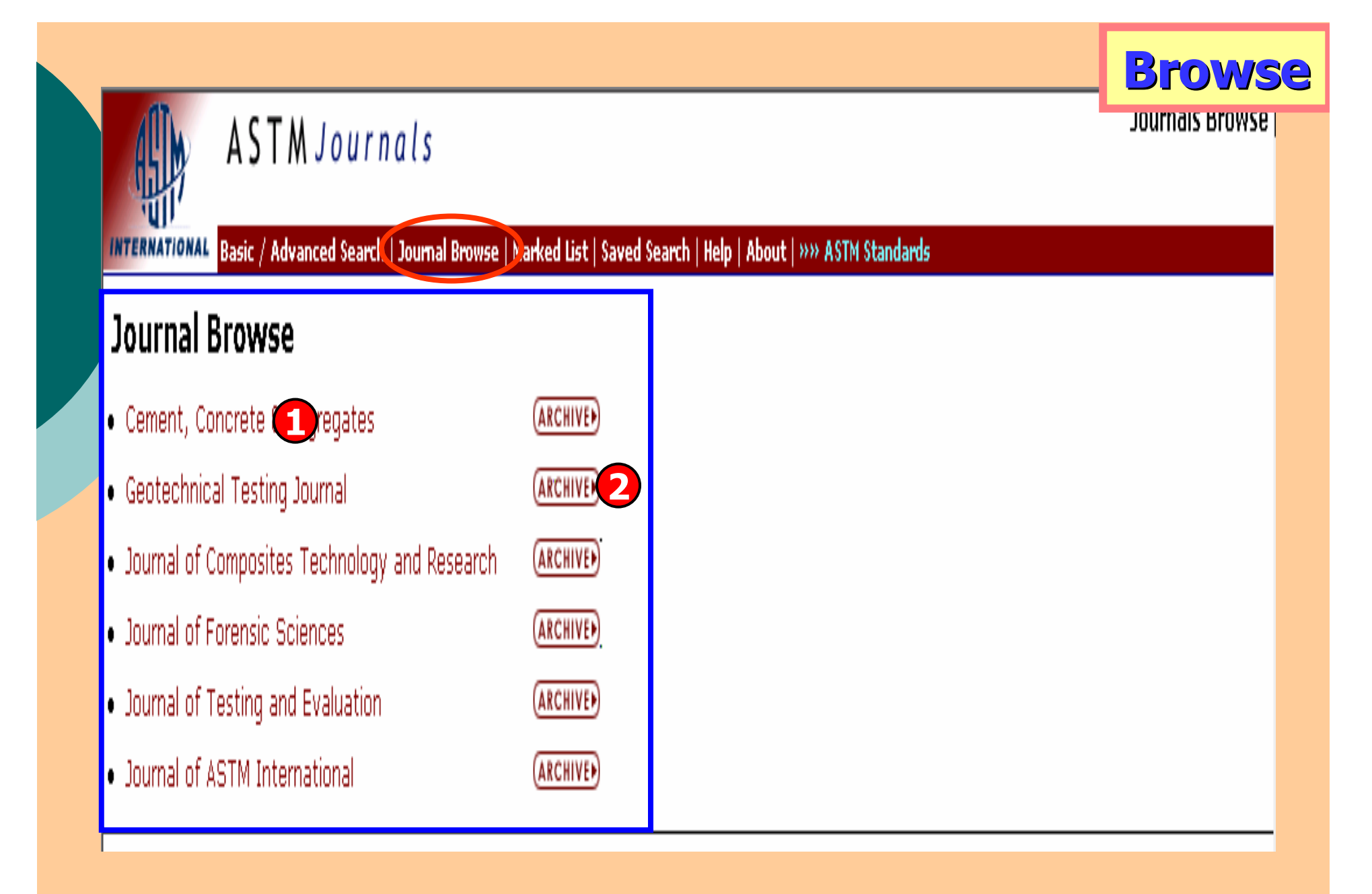

## 1. เลือกชื่อวารสารที่ต้องการ

## 2. เลือกดูฉบับย้อนหลัง

## **Browse Archive ASTM** Journals INTERNATIONAL Basic / Advanced Search | Journal Browse | Marked List | Saved Search | Help | About | >>> ASTM Standards Journal of ASTM International Archive Volume: 4 Issue: 1 (2007) Volume: 3 Issue: 10 (2006) Issue: 9 (2006) **Issue: 8** (2006) Issue: 7 (2006) Issue: 6 (2006) **Issue: 5** (2006) Issue: 4 (2006)

Issue: 3 (2006) Issue: 2 (2006)

Issue: 1 (2006)

#### Volume: 2

- Issue: 10 (2005)
- Issue: 9 (2005)
- Issue: 8 (2005)
- Issue: 7 (2005)
- Issue: 6 (2005)

## เลือกฉบับที่ต้องการ

| Table of Conte | ents |
|----------------|------|
|----------------|------|

| All ASTM Lournals                                                                                          |                             |                  |
|----------------------------------------------------------------------------------------------------|-----------------------------|------------------|
|                                                                                                    |                             | ταριε οι σοπτεπτ |
| INTERNATIONAL Basic / Advanced Search   Journal Browse   Marked List   Saved Search   Help   About   >>> A | STM Standards               |                  |
| Cement, Concrete & Aggregates (ARCHIVE)                                                                    |                             |                  |
| Volume: 26, Issue: 2 (2004)                                                                                |                             |                  |
| Table of Contents                                                                                          |                             |                  |
| 1 The Last Issue of CCA (and thoughts on Future Standards Issues)                                          |                             |                  |
| Hooton RD                                                                                                  |                             |                  |
| Page. 33-34                                                                                                |                             |                  |
| 2 A Device for Studying Fresh Concrete Friction                                                            |                             |                  |
| Vanhove Y Djelal C Magnin A                                                                                |                             |                  |
| Page. 35-41                                                                                                |                             |                  |
| 3 Effect of Non-Uniform Straining in Concrete Compressive Strength Tests                                   |                             |                  |
| Eaker I Tabsh SW                                                                                           |                             |                  |
| Page. 42-51                                                                                                |                             |                  |
| 4 A New Method for Evaluating the Risk of DEF                                                              |                             |                  |
| TAgnit-Hamou A Petrov N                                                                                    |                             |                  |
| Page. 52-57                                                                                                |                             |                  |
| 5 Influence of Specimen Geometry, Orientation of Casting Plane, and Mode of Concre                         | te Consolidation on Expansi | on Due to ASR    |
| Smaoui N Berube MA Fournier B Bissonnette B                                                                |                             |                  |
| Page. 58-70                                                                                                |                             |                  |
| 6 Measurement of Particle Size Distribution in Portland Cement Powder: Analysis of A                       | STM Round-Robin Studies     |                  |
| Ferraris CF Hackley VA Aviles AI                                                                           |                             |                  |
| Page. 71-81                                                                                                |                             |                  |
| 7 Introduction to the Symposium on Cement-Admixture Interactions                                           |                             |                  |
| Struble LJ Hooton RD Roberts L                                                                             |                             |                  |
| Page. 83                                                                                                   |                             |                  |
|                                                                                                    |                             |                  |

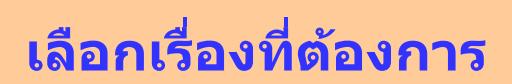

| ę                                                            | 4          | ASTM Journals                                                                                                    | Search                                               | <b>Results</b>   |
|--------------------------------------------------------------|------------|----------------------------------------------------------------------------------------------------|------------------------------------------------------|------------------|
| INTI                                                         | ERN        | ATIONAL Basic / Adversed Search   Journal Browse   Marked List   Saved Search   Help   About   >>> ASTM Standa                                                                                          | ards                                                 |                  |
| 12<br>Se                                                     | art<br>arc | in: All Fields 🔽 Search Within This Result New Search                                                                                                    | 2                                                    |                  |
| Г                                                            | No         | << PREV   1-12                                                                                                    | <b></b>                                              | NEXT >>          |
|                                                              | 1          | Water Pressure Measurement with Time Domain Reflectometry Cables         Dowding CH Huang F McComb PS . 1996; 19(1): 58-64 (Geotechnical Testing Journal)                                               |                                                      | 8                |
|                                                              | 2          | Smoke Toxicity Data for Fire Hazard and Risk Assessment of Cable Products<br>Gann RG Peacock RD Averill JD Nyden MR . 2006; 3(2): 1-5 (Journal of ASTM International)                                   |                                                      |                  |
|                                                              | 3          | Comprehensive Wave Propagation Model to Sove TDR Interpretations for Geotechnic<br>Lin C Tang S . 2007; 30(2): 1-8 (Geotechnical Testing Journal)                                                       | al Applications                                      |                  |
|                                                              | 4          | Electromagnetic Wave Propagation Model for Differentiation of Geotechnical Disturbance<br>Dowding CH Summers JA Taflove A Kath WL . 2002; 25(4): 449-458 (Geotechnical Testing Jour                     | es along Buried Cables<br>mal)                       |                  |
|                                                              | 5          | Control of Noise and Specimen Temperature During 1 kHz Fatigue Experiments<br>Tian H Fielden D Kirkham MJ Liaw PK . 2006; 34(2): 1-6 (Journal of Testing and Evaluation)                                |                                                      |                  |
|                                                              | 6          | Experimental Evaluation of Longitudinal Seismic Performance of Bridge Restrainers at In<br>Vlassis AG Maragakis E Saiidi M . 2004; 32(2): 96-106 (Journal of Testing and Evaluation)                    | -Span Hinges                                         | Ξ                |
|                                                              | 7          | Electrical Arc Ignition Testing of Spacesuit Materials<br>Smith S Gallus T Tapia S Ball E Beeson H . 2006; 3(8): 1-18 (Journal of ASTM International)                                                   |                                                      |                  |
|                                                              | 8          | Retrospective Measurement of Neutron Activation within the Pressure Circuit Steelwork<br>with Prediction<br>Thornton DA Thiruarooran C Allen DA Harris AM Holmes CG Harvey CR . 2006; 3(4): 1-8 (Journa | of a Magnox Reactor and<br>al of ASTM International) | l Comparison 🛛 🖹 |
| 1. คำคันที่ใช้และจำนวนผลลัพธ์ที่ได้ 3. เลือกเรื่องที่ต้องการ |            |                                                                                                    |                                                      |                  |
| 2                                                            | 2          | เลือกสืบดันกายในผลลัพธ์เดิมหรือสืบดันใหม่                                                                                                    |                                                      |                  |

## Document

### ASTM Journals

NTERNATIONAL Basic / Advanced Search | Journal Browse | Marked List | Saved Search | Help | About | >>>> ASTM Standards

Search for: (Cement, Concrete & Aggregates ) in DATASOURCE and (2004) in YEAR and (26) in VOLUME and (2) in ISSUE

Effect of Non-Uniform Straining in Concrete Compressive Strength Tests

| Stock#:     | CCA0412                                 | Ranked No. 3 in search results. |
|-------------|-----------------------------------------|---------------------------------|
| Author(s):  | Luker I                                 |                                 |
| Kannandar   | Tabsh SW                                | Save Print Mark Back            |
| Keyworas:   | Compressive strength                    |                                 |
|             | Concrete                                | Refine your search by selecting |
|             |                                         | below):                         |
|             |                                         | $\Box$ Author(s)                |
|             |                                         | Keywords                        |
|             |                                         | Paner Tyne                      |
|             | stress-strain relationship              |                                 |
|             | testing                                 | Last Soarch                     |
|             | 🗆 variability                           |                                 |
| Paper Type: | 🗖 Journal Article                       | Search Ayann Reset              |
| Journal:    | Cement, Concrete & Aggregates (ARCHIVE) |                                 |
| Issue:      | 2 (TOC)                                 |                                 |
| Volume:     | 26                                      |                                 |
| Year:       | 2004                                    |                                 |
| Pages:      | 42-51                                   |                                 |
| Fulltext:   | CCA12063.pdf                            |                                 |
|             |                                         |                                 |
| Abstract:   |                                         |                                 |

If a concrete specimen is tested to failure in compression and the machine allows the longitudinal strain in the specimen to be non-uniform over the cross-section of the specimen at its maximum load, then that load is lower than it would be if the strains were uniform. The results of an experimental study on the magnitude of the effect of non-uniform straining on apparent concrete strength are presented, showing how it varies for low, medium, and high strength concrete. Simple theoretical modeling is shown to reproduce the measured results well. Suggestions are also included for the application of the information presented.

## เลือกแสดงเอกสารฉบับเต็ม

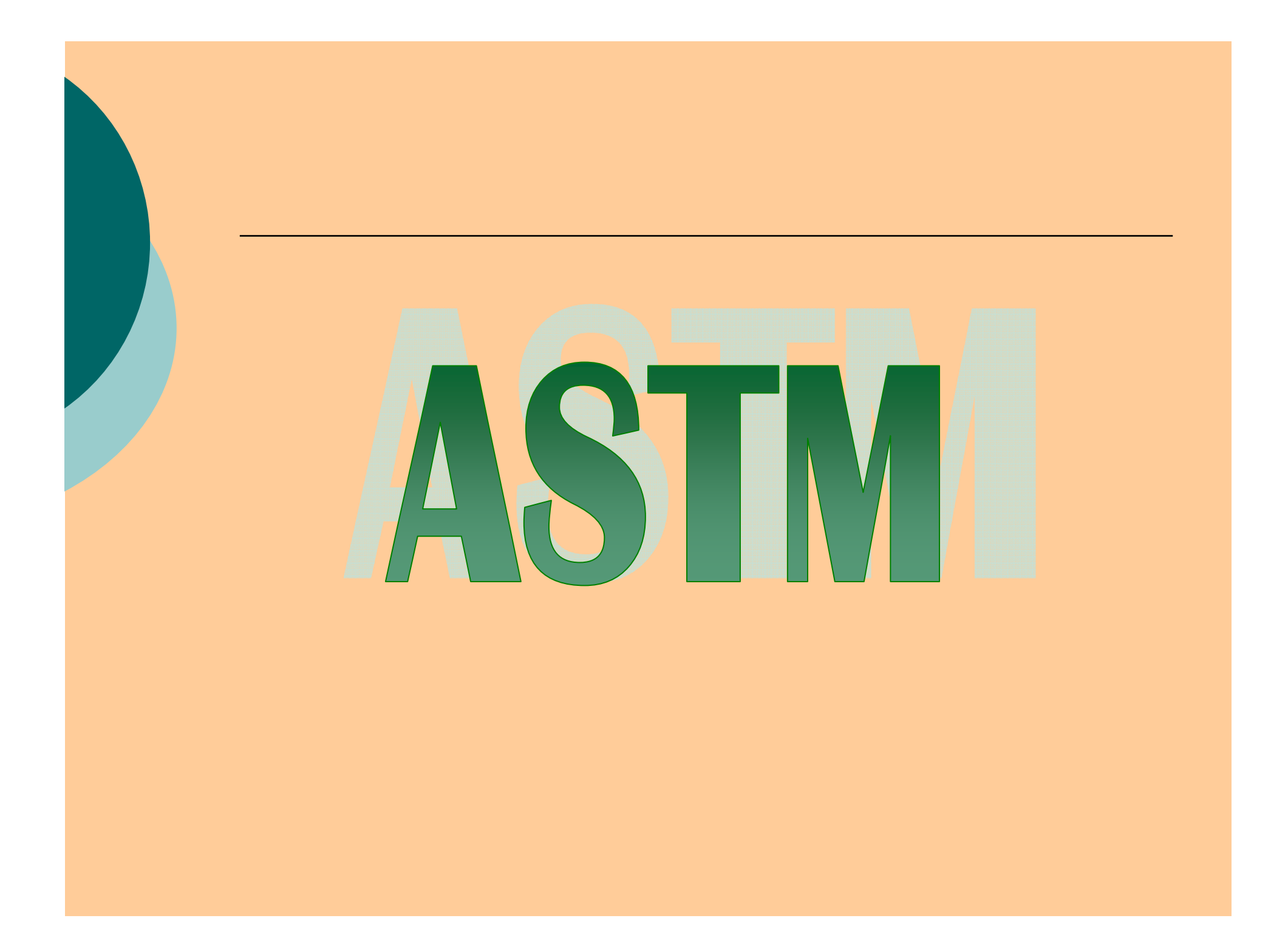